## **KPI** Tanımları

KPI tanımları, Logo CRM üzerinde performans ölçümlemesi yapmak için kullanılır. Belirlenen kriterlerde ve zaman aralıklarında yapılan kayıt toplamlarının verilen hedeflere oranı görülür.

Tanımlar modülü > KPI menüsü > Tanımlar üzerinden KPI ölçümlerini görebilmek için **KPI Skor Kartları** eklenir.

Bunun için KPI > Tanımlar ekranındaki **Yeni Tanım** 🕀 Yeni Tanım seçeneğine tıklanır.

| = | <sup>₀₀</sup> crm   |   |        |       |              |                   |       |                              |              |      |              |     |                     | -                 | Ваğlı<br>СRM ↓     | Ч | Hızlı oluştur   | ŧ     | e 🤌        | 🔬 System Adm                   | inistrator | ~         |
|---|---------------------|---|--------|-------|--------------|-------------------|-------|------------------------------|--------------|------|--------------|-----|---------------------|-------------------|--------------------|---|-----------------|-------|------------|--------------------------------|------------|-----------|
| 3 | Ara                 |   | <      | Tanım | ı            | <b>≣</b> İşlemler | •     | <b>▼</b> Görünümler <b>•</b> | $\heartsuit$ |      | Arama yapın. |     | Q                   |                   |                    |   |                 |       |            |                                | (⊕ ¥       | eni Tanım |
| ` | 🖌 Bölümler          |   |        |       |              |                   |       |                              |              |      |              |     |                     |                   |                    |   |                 |       |            |                                | _          | _         |
|   | 🖌 Satış & Pazarlama |   |        |       | AD           | ^                 | Y     | HEDEF NESNE TÜRÜ             | YEŞİL A      | Ą    | KIRMIZ       | Y   | ARALIK              | KARŞILAŞTIRMA ARA | ÖLÇÜMLEME FREKANSI | ſ | YÖN             | Y     | DÖNEM      |                                | KARŞILAŞT  | IR        |
|   | 🖌 Genel             |   |        |       | Yıllık Kaç F | Potansiyel Müşter | Каую  | d Firma                      |              | 5,00 | 3            | ,00 | Geçen Yıldan Bugüne | Şimdi             | Gün                |   | Yüksek daha iyi |       | Geçen Yıld | dan Bugüne Vs Şimdi            |            |           |
|   | 🖌 Analiz            |   |        |       | Yillik Tama  | amlanan Aktivitel | rin K | a Aktivite                   |              | 5,00 | 3            | ,00 | Geçen Yıldan Bugüne | Şimdi             | Gün                |   | Yüksek daha iyi |       | Geçen Yıla | dan Bugüne Vs Şimdi            |            |           |
|   | > Tanımlar          |   |        |       |              |                   |       |                              |              |      |              |     |                     |                   |                    |   |                 |       |            |                                |            |           |
|   | Firmalar            | ~ | 2 Kayr | t     |              |                   |       |                              |              |      |              |     |                     |                   |                    |   | 0               | Kolon | Başlıkları | <ul> <li>✓ 15 Kayıt</li> </ul> | ~ < 1/     | 1 ~ >     |
|   | Aktiviteler         | ~ |        |       |              |                   |       |                              |              |      |              |     |                     |                   |                    |   |                 |       |            |                                |            |           |
|   | Fırsatlar           | ~ |        |       |              |                   |       |                              |              |      |              |     |                     |                   |                    |   |                 |       |            |                                |            |           |
|   | Kampanyalar         | ~ |        |       |              |                   |       |                              |              |      |              |     |                     |                   |                    |   |                 |       |            |                                |            |           |
|   | Teklifler           | ~ |        |       |              |                   |       |                              |              |      |              |     |                     |                   |                    |   |                 |       |            |                                |            |           |
|   | Sözleşmeler         | ~ |        |       |              |                   |       |                              |              |      |              |     |                     |                   |                    |   |                 |       |            |                                |            |           |
|   | KPI                 | > |        |       |              |                   |       |                              |              |      |              |     |                     |                   |                    |   |                 |       |            |                                |            |           |
|   | Tanımlar            |   |        |       |              |                   |       |                              |              |      |              |     |                     |                   |                    |   |                 |       |            |                                |            |           |

Skor Tanım Kartında aşağıdaki bilgiler girilir.

| < Tanım<br>Yıllık Kaç Potansiyel Müş 🔲 işlemler 🔹 🔨 |       | 🕀 Yeni Tanım | Kaydet 🗸 |
|-----------------------------------------------------|-------|--------------|----------|
| Tanım On izleme                                     |       |              |          |
| AD:                                                 | Aktif |              |          |
| Yillik Kaç Potansiyel Müşteri Kayıdım Var           |       |              |          |
| HEDEF NESNE TÜRÜ:                                   | _     |              |          |
| Firma                                               |       |              | ~        |
| KATER:                                              |       |              |          |
| Visual Metin                                        |       |              |          |
| <u>Ve</u> o                                         |       |              |          |
| Firma rolü Eşit Potansiyel müşteri ©                |       |              |          |
| Satis temsilcisi Boş değil 0                        |       |              |          |
| YON:                                                |       |              |          |
| Yüksek daha iyi                                     |       |              | ~        |
| IsAD:                                               |       |              |          |
| Count                                               |       |              |          |
| Ölçümleme Frekansı Bölgeler                         |       |              |          |
| AAALIK:                                             |       |              |          |
| Geçen Yildan Bugüne                                 |       |              | ~        |
| Karşılaştır Karşılaştır                             |       |              |          |
| Şimdi                                               |       |              | ~        |
| OLCOMLEME FREKNIS:                                  |       |              |          |
| Gùn                                                 |       |              | ~        |
|                                                     |       |              |          |
| Ölçümleme Frekansı Bölgeler                         |       |              |          |
| reşil Alanı:                                        |       |              |          |
| 5,00                                                |       |              |          |
| KIRMIZI BÖLGE:                                      |       |              |          |
| 3,00                                                |       |              |          |
|                                                     |       |              |          |

| Adı                            | KPI tanımına verilen isimdi                                                                                                    | r.                                                                                                    |
|--------------------------------|----------------------------------------------------------------------------------------------------|----------------------------------------------------------------------------------------------------|
| Hed<br>ef<br>Nes<br>ne<br>Türü | Değerlendirilecek olan hed                                                                                                    | ef nesnesi seçilir. Örneğimizde Aktiviteler seçilmiştir.                                                                                                    |
| Krit<br>er                     | Kriter alanı, doğru son<br>olmak üzere iki tarih b<br>tarafından otomatik al                                                                                                    | uçlarının üretilebilmesi için önemlidir. Bu alanda, biri başlangıç, diğer bitiş tarihi<br>elirlenir. Bu tarihler, <b>Ölçümleme Frekansı</b> sekmesinde belirlenen aralıkların sistem<br>ınabilmesi için girilir. Kriter eklemek için + (artı) ikonuna tıklanır.                                                           |
|                                | <u>Ve</u> O                                                                                                    |                                                                                                    |
|                                | Açılan satırda mavi rer<br>aktivite tarihine göre y<br>Tarih seçildikten sonra<br>harfi seçilir. Açılan tak                                                                                                    | nkle <b>AutomaticCreationEventOid</b> yazan kısımda tarih seçimi yapılır. Ölçümleme<br>yapılacağından <b>Tarih</b> seçilir. Bunun yerine tercihen oluşturma tarihi de seçilebilir.<br>yeşil <b>Eşit</b> yazan kısım için <b>Büyük</b> veya <b>Eşit</b> ' i seçelim. Sonrasında resimde gözüken g<br>vimden tarih seçilir. |
|                                | <u>Ve</u> O                                                                                                    | 2                                                                                                    |
|                                |                                                                                                    |                                                                                                    |
|                                | Tarih Eşit                                                                                                    |                                                                                                    |
|                                | daha iyi         Pzt         Sal         Çar         Per           09         1         2         3           10         7         8         9         10           11         14         15         16         17 | 2     7     7       Cum     Cmt     Paz       4     5     6       11     12     13       18     19     20                                                                                                    |
|                                | nleme Freka         12         21         22         23         24           13         28         29         30         31           N:         14         14         14         14                               |                                                                                                    |
|                                | Bugün                                                                                                    | Temizle Tamam İptal                                                                                                    |
|                                | Oluşturan'ı seçerek ku                                                                                                    | llanıcı listesinden seçim yapılabilir.                                                                                                    |
|                                | <u>Ve</u> O                                                                                                    |                                                                                                    |
|                                | <u>Oluşturan</u> <u>Eşit</u>                                                                                                    |                                                                                                    |
|                                | N:                                                                                                    | Pulset Cart                                                                                                    |
|                                | üksek daha iyi                                                                                                    | Eirat Vavuz                                                                                                    |
|                                | DE:                                                                                                    | Ramazan Coskun                                                                                                    |
|                                | ount                                                                                                    | System Administrator                                                                                                    |
| Yön                            | Ölçümlenecek olan verinin                                                                                                    | seviyesi, yani düşük veya yüksek olacağı bu alanda belirlenir.                                                                                                    |

| İfade                                | Toplam kayıt sayısını almak için varsayılan değer "Count" olarak gelir.                                                                                                    |  |  |  |  |  |  |
|--------------------------------------|----------------------------------------------------------------------------------------------------|--|--|--|--|--|--|
| Ölçür                                | Ölçümleme Frekansı                                                                                                    |  |  |  |  |  |  |
| Aralık                               | Hangi aralıkta rapor çıkacağının belirlendiği bölümdür.                                                                                                    |  |  |  |  |  |  |
| Karş<br>ılaşt<br>ırma<br>Aralı<br>ğı | Bu işaret kutucuğu seçilirse, karşılaştırma aralığı aktif olur ve Aralık alanında belirlenen kriter ile karşılaştırma yapılır.                                                                                                    |  |  |  |  |  |  |
| Ölçü<br>mle<br>me<br>Frek<br>ansı    | Ölçümleme tipi belirlenir. Örneğin; gün bazında, yıl bazında vb.                                                                                                    |  |  |  |  |  |  |
| Bölgeler                             |                                                                                                    |  |  |  |  |  |  |
| Yeşil<br>Bölge                       | Hedefler burada tanımlanır. Yeşil bölgede belirtilen hedef geçilirse, bu değerlendirmenin olumlu olduğu anlamına gelir.                                                                                                    |  |  |  |  |  |  |
| Kır<br>mızı<br>Bölge                 | Ölçümlenen iş burada belirlenen değerin altında ise kırmızı renk olur. Hedef tutturulamamıştır.<br>Örneğin; Yeşil Bölge 5 ve Kırmızı Bölge 3 ise, verilen tarih aralığında 5'ten fazla kayıt girilmişse yeşil, 3'<br>ten az kayıt girilmişse kırmızı olacaktır. |  |  |  |  |  |  |
| Öniz<br>Ieme                         | Önizleme sekmesinde, Hedef Nesne Türüne ve verilen tarih aralığına göre sistemde var olan tüm kayıtlar listelenir.                                                                                                    |  |  |  |  |  |  |
|                                      |                                                                                                    |  |  |  |  |  |  |

KPI tanımlarının ölçümlemesini görebilmek için KPI Skor Kartları ekranında ilgili KPI tanımı için bir skor kartı tanımlanır.